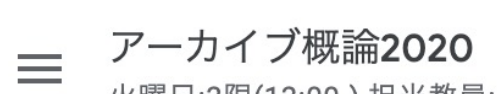

火曜日:3限(13:00-) 担当教員: 上崎千、西澤徹夫、嘉村哲郎

|          | 教師                | <u>6</u> +  |
|----------|-------------------|-------------|
| -        | ✓ 嘉村哲郎            |             |
|          | 三 芸術情報センターアーカイブ概論 | •<br>•      |
| すべての生徒をラ | チェックする            |             |
|          | 生徒                | å           |
| -        | ☑ 操作 ▼            | ĄZ          |
|          |                   | 0<br>0<br>0 |
|          | ✓                 | •<br>•      |
|          |                   | •<br>•      |
|          | えり                | •<br>•      |
|          | ✓ 優               | •           |

ストリーム 授業 メンバー

採点

### 操作から「メールを送信」を選択する

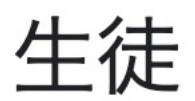

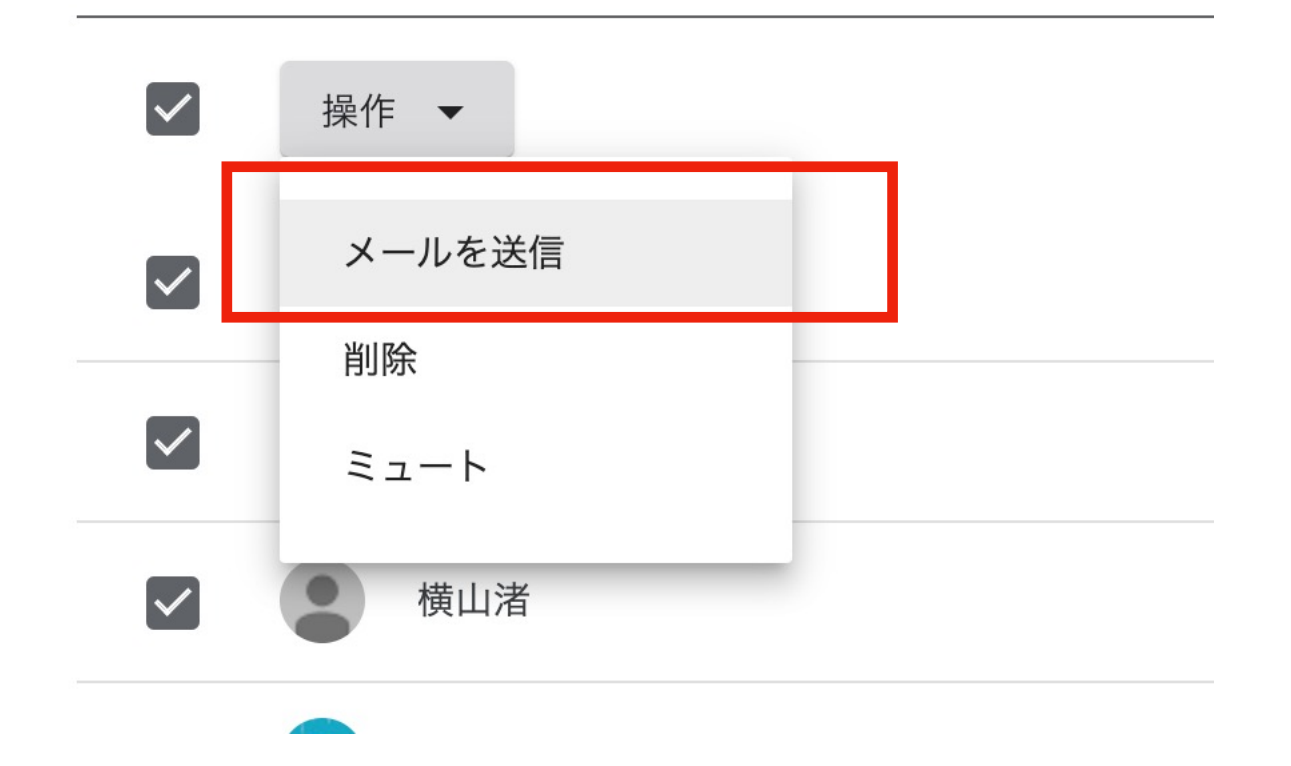

#### Gmailが開き、メール作成画面が表示されます。 Bccの欄を選択します。その後、アドレスすべてを選択してコピーします Macの場合: 「Command + A」で選択し、「Command + C」でコピー Winの場合: 「Ctl(Control) + A」で選択し、「Ctl(Control) + C」でコピー 🔍 🔍 💌 [Support:266] 【問い合わせ・至 🗙 🛛 🖪 「アーカイブ概論2020 火曜日:3『 🗙 🛛 メールを作成 - kamura.tetsuro 🤅 🗙 🕂 ← → () A https://mail.google.com/mail/u/0/?view=cm&fs=1&bcc=s1117206@fa.g... ☆ 🛚 / ▲ 🙀 💮 … M Mail 🛕 チームドライブ 🧃 M\$ 📊 Redirecting... 🛅 GoogleApps 🛅 基幹システム 🛅 ネットワーク 🛅 ライセンス管理 🚞 NAS $\geq$ 新規メッセージ 差出人 Tetsuro KAMURA <kamura@noc.geidai.ac.jp> -Cc 宛先 Bcc (s111 (s1 Dfa.geidai.ac.jp imes) (s1116179@fa.geidai.ac.jp imes) (s1118216@fa.geidai.ac.jp imes) (s11182120 (s1: (s1) (s1 (s2 ns.geidai.ac.jp $\,\,{ imes}\,)$ ( s1220479@fa.geidai.ac.jp $\,\,{ imes}\,)$ ( s1219519@fa.geidai.ac.jp $\,\,{ imes}\,)$ ( s1219460@fa.geidai.a \$21 件名 東京藝術大学 芸術情報センター Tokyo University of the Arts - Art Media Center 情報システム・ネットワーク基盤担当: net-admin@ml.geidai.ac.jp 嘉村 哲郎 / Tetsuro,KAMURA Web https://amc.geidai.ac.jp Mail: kamura@noc.geidai.ac.jp Phone:050-5525-2474 Sans Serif ▼ 〒▼ B I U A▼ E▼ E E 運 理 FF 号 次 送信 🚽 🛕 🕕 🗇 🙄 🦀 🖪 🔞 🖋 : 🗊 mail.google.com を待機しています...

## Google カレンダーを開いて、予定を作成します。 「その他のオプション」を選択します。

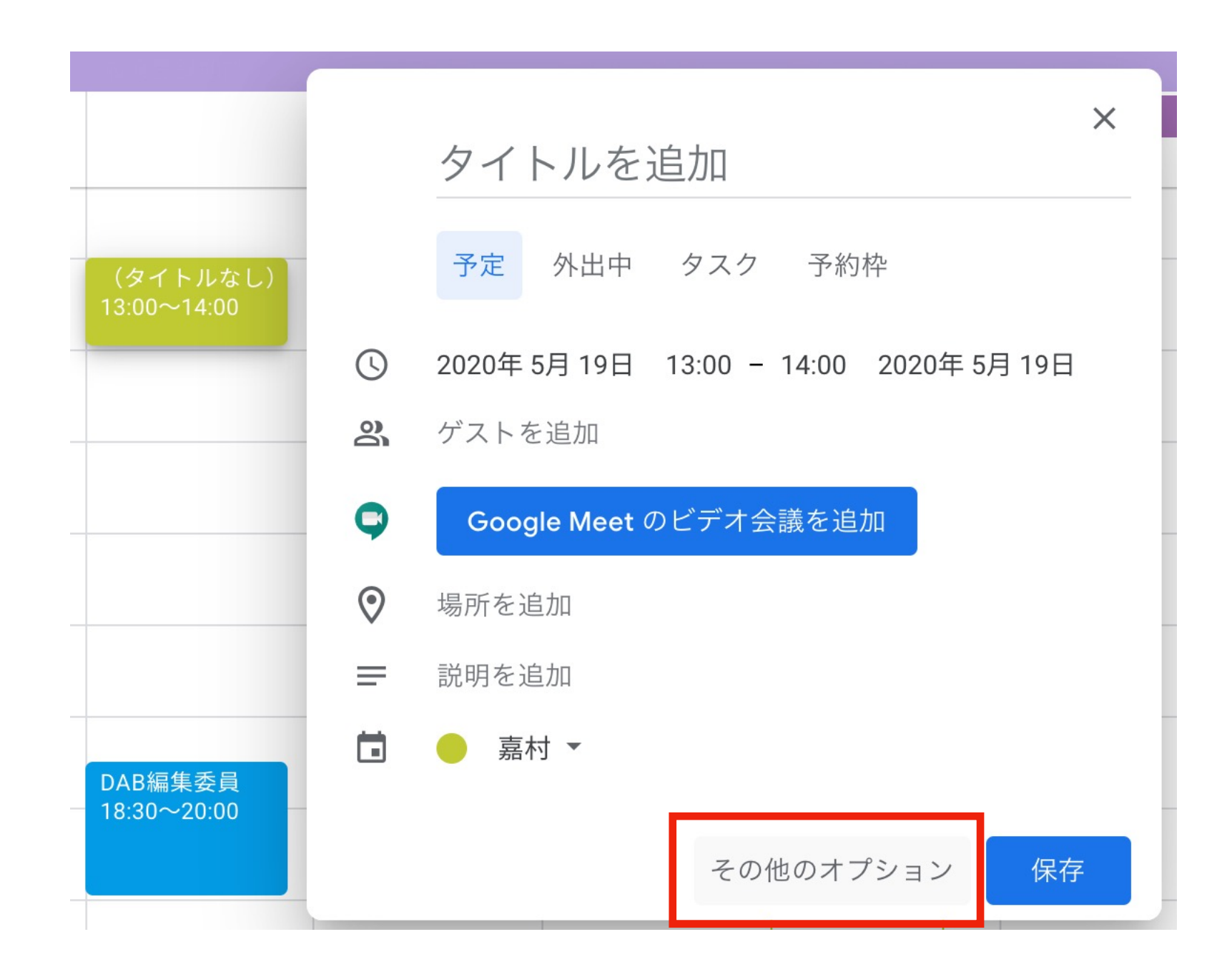

### 「Google Meetのビデオ会議を追加」を選択します。

| Mail | <ul> <li>         ・         ・         ・</li></ul>                                                                                                    | ☆ 田 │ ☆ 団 🤯                                                                                           |
|------|----------------------------------------------------------------------------------------------------|----------------------------------------------------------------------------------------------------|
| <    | タイトルを追加<br>2020年5月12日 14:30 ~ 15:30 2020年5月12日 タイムゾーン<br>〇 終日 繰り返さない ▼                                                                                            | 保存<br>Wetwork Operating Center                                                                        |
|      | 予定の詳細 時間を探す         場所を追加         通知 * 10 分 * ×         通知 * 10 分 * ×         通知を追加         嘉村 * ・         * デフォルトの公開設定 * ⑦         ① B I U 三 三 C 下         説明を追加 | <ul> <li>ゲストを追加</li> <li>ゲストの権限</li> <li>予定を変更する</li> <li>他のユーザーを招待する</li> <li>ゲストリストを表示する</li> </ul> |
|      |                                                                                                    |                                                                                                    |

# ゲスト欄を選択して、先ほどコピーしたアドレスを貼り付けます Macの場合:「Command + V」で貼り付け Winの場合: 「Ctl(Control) + V」で貼り付け

#### エンターキーで確定します。

| ×             | タイトルを追加<br>2020年5月12日 14:30 ~ 15:30 2020年5月12日 タイムゾーン<br>] 終日 繰り返さない マ | 保存<br>##Work Operating Center                                                             |
|---------------|------------------------------------------------------------------------|-------------------------------------------------------------------------------------------|
|               |                                                                        |                                                                                           |
| ⊘<br><b>♀</b> | 予定の詳細       時間を探す         場所を追加       Google Meet のビデオ会議を追加            | ケスト<br>Jtsu.test@fa.geidai.ac.jp, s1220461@fa.geidai.ac.jp                                |
| ф<br>;        | 通知 ▼ 10 分 ▼ ×<br>通知を追加<br>嘉村 ▼ ● ▼                                     | <ul> <li>小ストの権限</li> <li>予定を変更する</li> <li>✓ 他のユーザーを招待する</li> <li>✓ ゲストリストを表示する</li> </ul> |
| ĉ             | 予定あり 👻 デフォルトの公開設定 💌 ⑦                                                  |                                                                                           |
| =             | <ul> <li>● B J 旦 注</li></ul>                                           |                                                                                           |

ゲストが追加されます。予定のタイトルや時間を入力して、「保存」を押します。 招待メールの送信有無の表示がでます。 「送信」の場合は各学生に講義の予定をGmailでお知らせします。

「送信しない」場合は各学生に通知しません。

| ● ● ● M [Support:266] 【問い合わせ・至 X 12 東京藝術大学(システム管理者) - Ź X 🖪 『アーカイブ概論2020 火曜日:3◎ X   M メールを作成 - kamura.tetsuro⊚ X   十                                                                                                    |                           |                                                                                                    |  |  |  |  |  |  |
|----------------------------------------------------------------------------------------------------|---------------------------|----------------------------------------------------------------------------------------------------|--|--|--|--|--|--|
| $\leftarrow$ $\rightarrow$ $\circlearrowright$ https://calendar.google.com/calendar/r/eventedit?tab=mc $\ddagger$ $\blacksquare$ $\checkmark$ $\blacksquare$ $\checkmark$ $\blacksquare$ $\checkmark$ $\blacksquare$ $\checkmark$ |                           |                                                                                                    |  |  |  |  |  |  |
| M Mail 🝐 チームドライブ 🧃 M\$ 🚚 Redirecting 🛅 GoogleApps 🛅 基幹システム 🎦 ネットワーク 🛅 ライセンス管理 🋅 NAS 🎦 パスワード生成 👌                                                                                                    |                           |                                                                                                    |  |  |  |  |  |  |
| × アーカイブ概論                                                                                                    | 第2回                       | 保存<br>保存                                                                                                    |  |  |  |  |  |  |
| 2020年 5月 19日 13:00 ~                                                                                                    | 14:30 2020年 5月 19日 タイムゾーン | Ø                                                                                                    |  |  |  |  |  |  |
| 終日 繰り返さない ▼                                                                                                    |                           | 0                                                                                                    |  |  |  |  |  |  |
| 予定の詳細 時間を探す                                                                                                    |                           | ゲスト                                                                                                    |  |  |  |  |  |  |
| ◎ 場所を追加                                                                                                    |                           | s1117206@fa.geidai.ac.jp, s1120196@fa.geidai.ac.                                                                                                    |  |  |  |  |  |  |
| Google Meet のビデオ会議を                                                                                                    | 追加                        | → 嘉村哲郎<br>主催者                                                                                                    |  |  |  |  |  |  |
| <ul> <li></li></ul>                                                                                                    | Google カレンダーのゲスト<br>か?    | ・に招待メールを送信します<br>a.geidai.ac.jp *                                                                                                    |  |  |  |  |  |  |
| □ 予定あり ▼ デフォルトの公                                                                                                    | 開設定 ▼ ⑦ キ                 | a.geidai.ac.jp *<br>Fャンセル 送信しない 送信<br>a.geidai.ac.jp *                                                                                                    |  |  |  |  |  |  |
| ■ ● B J 旦 注       説明を追加                                                                                                    | E G                       | <ul> <li>Image: A constraint of a geidai.ac.jp *</li> <li>Image: A constraint of a geidai.ac.jp *</li> </ul> |  |  |  |  |  |  |